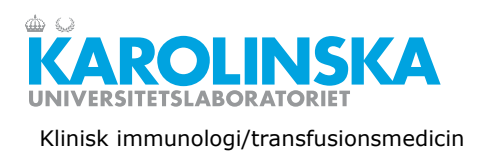

|          | Blodbeställning via Interinfo                                | 1 |
|----------|--------------------------------------------------------------|---|
| Innehåll | Transfusionsrapportering                                     | 3 |
|          | - Transfusionsrapportering av reserverade blodkomponenter    | 3 |
|          | - Transfusionsrapportering av akutblod                       | 4 |
|          | - Transfusionskontroll                                       | 4 |
|          | Transfusionshistorik                                         | 6 |
|          | Flödesschema: Rapportering av transfunderade blodkomponenter | 7 |
|          | Återrapportering i Interinfo                                 | 7 |

#### Blodbeställning via Interinfo

Beställning av blodkomponenter sker via journalsystemet TakeCare och elektroniskt via Interinfo.

Användaren ska vara inloggad i TakeCare:

- 1. Ange patientens personnummer/reservnummer
- 2. Välj Externa system och tjänster
- 3. Välj Blodgruppering och Bastest
- Välj det sjukhus som ska leverera blodkomponenter till er avdelning.

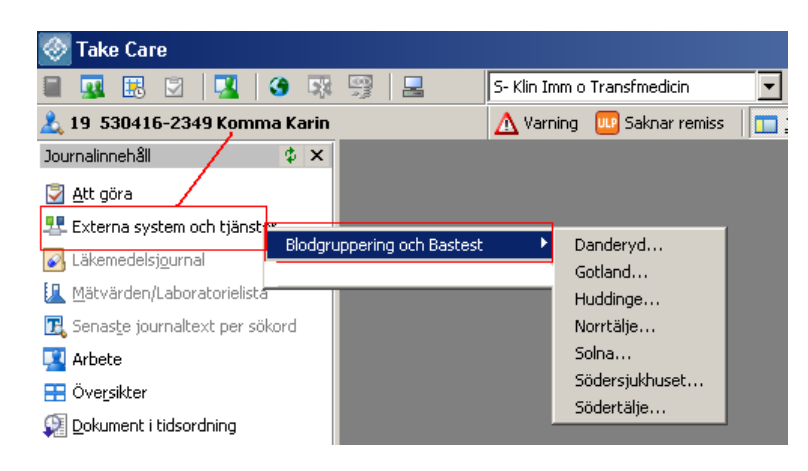

Patientinformation Interinfoskärmen visas och fliken är förvald.

Originalet lagras elektroniskt. Endast dokumentstyrd kopia gäller.

=InterInfo= 19 530416-2349 Inloggad som **blc**@blc KOMMA, KARIN Patientinformation Blodbeställning Transfusionskontroll Rapportera Transfusion Patientinformation Prov Finns (Från 2015-04-10 14:52) (A RhD pos) Blodgruppering Beställ dubblettsvar BAS-test Accepteras ej Giltig MG-test saknas MG-test Utlåtande Direkt antiglobulintest(DAT):negativ Patienttext Meddelande Reservationer Ordernr Reserverad Antal Inga komponenter är reserverade till pati Utarbetad av: Jafar Hamidian

Godkänd av:

Stella Larsson

Före blodbeställning

Beställning av:

- Erytrocyter kontrollera att giltig blodgruppering och förenlighetsprövning finns.
- Plasma eller trombocyter kontrollera att giltig blodgruppering finns.

Beställning utförs genom att välja fliken Blodbeställning

Saknas blodgruppering och/eller förenlighetsprövning vid blodbeställning. Utför provtagning och skicka prov. Meddela genom att markera kryssrutan **Meddelande till blodcentralen** i beställningsformuläret. Välj: *Prov för BAS/BKS test på väg!* 

- Välj "Ny beställning".
- Fyll i alla fälten i formuläret.
- Ska blodkomponenter skickas med rörpost ska rörpostnummer anges i Kommentar.
- Om betalande avdelning är annan än beställare, ange om möjligt den betalande avdelningens namn och kombikakod i **Kommentar** för den aktuella blodkomponenten.
- Klicka på "Skicka".
- Nu är beställningen skapad och skickad till Transfusionsmedicin och en kvittens med ordernummer syns på beställningen.

|                                            | Int                               | erln         | fo=                               |
|--------------------------------------------|-----------------------------------|--------------|-----------------------------------|
| <sup>Patientid:</sup><br>19 5304′<br>KOMMA | <b>16-2349</b><br>, KOMMA KARIN   |              |                                   |
| Ny beställni                               | ng                                |              |                                   |
| Prioritet                                  | Planlagd datum/tid                |              |                                   |
| Akut 💌                                     | 1619                              |              |                                   |
| Tilläggsinfor                              | mation                            |              |                                   |
| Rekvirerande<br>läkare                     | test                              |              | Kombikakod för betalande eller    |
| Betalande av                               | delning                           |              | rörnostnummer anges som fritevt i |
| 11001811L02                                | ImmTrans Blodcentralen            | /            | fältet "kommentar"                |
| Mottagande a                               | vdelning                          |              |                                   |
| 11001811L02                                | ImmTrans Blodcentralen            |              |                                   |
| Produkt                                    | Antal Kommentar Tilläggs          | tjänster     |                                   |
| Erytrocyter                                | 🗴 🚺 betalande avdelning är 🔽 Best | rålad 🗖 Medd | elande till blodcentr             |
| Trombocyter                                | 1 Skicka trombocyten först        |              |                                   |
| Plasma                                     | Färsk Fryst plasma önskas         | Ex           | empel på fritext meddelande       |

I fältet **Kommentar** vid respektive rad för produkt, kan man vid behov skriva meddelande i fritext till Transfusionsmedicin.

Avdelningen kan följa status (mottagen, reservation pågår) för beställningen via Interinfo. När en "Pågående beställning" (ordernummer) finns i raden för "Reservationer" då har beställningen hanterats av Transfusionsmedicin och är klar att hämtas/lämnas ut/skickas, enligt önskemål vid beställning.

Man kan behöva byta flik, för uppdatering av status på beställningen.

Tveka inte kontakta Transfusionsmedicin via telefon om din beställning inte hanterats enligt prioritet (Planlagd respektive Akut) som är vald i formuläret, eller om leveransen dröjer längre än förväntat.

| Utarbetad av: | Jafar Hamidian                                                     | Gäller från:    | 2021-09-15 |
|---------------|--------------------------------------------------------------------|-----------------|------------|
| Godkänd av:   | Stella Larsson                                                     | Dokumentnummer: | IMT2916-4  |
|               | Originalet lagras elektroniskt. Endast dokumentstyrd kopia gäller. | Utskriftsdatum: | 2021-09-22 |

### Transfusionsrapportering

Återrapportering av transfunderade blodkomponenter sker via fliken Rapportera

- Blodkomponenter som har reserverats på patienten.
- Blodkomponenter som transfunderas i akuta situationer ("akutblod") och som ej är reserverade på patienten.

#### - Transfusionsrapportering av reserverade blodkomponenter

- Ange tappningsnummer (Del 1) och komponentkoden (Del 2) antingen med hjälp av en streckkodsläsare (scanner) eller genom att klicka på tappningsnumret (rödmarkerad i bilden).
- Slutför rapporteringen genom att klicka på knappen "Registrera".

|                                     |                                        |                                                               | InterInf                | <b>o</b> =     |                |                                 |              |
|-------------------------------------|----------------------------------------|---------------------------------------------------------------|-------------------------|----------------|----------------|---------------------------------|--------------|
| Patientid:<br><b>19 53(</b><br>KOMN | <b>0416-2349</b><br>//A, KOMM          | IA KARIN                                                      | 1                       |                | 109            | Inloggad<br>9 <b>Q</b> @110018: | som<br>.1L02 |
| Patienti                            | nformation Blo                         | odbeställning                                                 | Transfusionskontroll    | Rapportera     | Transfusionshi | storik                          |              |
| Rapport                             | era                                    |                                                               |                         | $\overline{}$  |                |                                 |              |
| Transfus                            | ion                                    |                                                               |                         |                |                |                                 |              |
| Blodenhei<br>Transfusi<br>Reserva   | t Del 1 S<br>Del 2 E<br>onsdatum/tid 1 | 0020 14 037383<br>3846000<br>405 <u>09</u> 1130<br>Registrera |                         |                | O ADD ADD      |                                 |              |
| Ordernr                             | Reserverad                             |                                                               | Mottagande<br>avdelning | Res.<br>omgång | Komponent      | Antal                           |              |
|                                     |                                        | ~                                                             | 11002011102             | 24             | FRYTROCYTER    |                                 |              |

Om man av misstag läser av ett tappningsnummer som inte har reserverats till patienten, får man felmeddelandet "*Komponenten är inte reserverad till patienten*".

Kontakta Transfusionsmedicin om en reserverad blodkomponent till patient, inte har transfunderats, men har återrapporterats av misstag.

| Utarbetad av: | Jafar Hamidian                                                     | Gäller från:    | 2021-09-15 |
|---------------|--------------------------------------------------------------------|-----------------|------------|
| Godkänd av:   | Stella Larsson                                                     | Dokumentnummer: | IMT2916-4  |
|               | Originalet lagras elektroniskt. Endast dokumentstyrd kopia gäller. | Utskriftsdatum: | 2021-09-22 |

#### - Transfusionsrapportering av akutblod

- Fliken **Rapportera akutblod** är avsedd för avdelningar som har akutblod och som inte har reserverats till patient av Transfusionsmedicin.
- Används endast för återrapportering av:
  - Erytrocyter med blodgrupp: O RhD negativ.
  - Plasma med blodgrupp: AB.
- Ange tappningsnummer (Del 1) och komponentkoden (Del 2) med hjälp av en streckkodsläsare (scanner).
- Slutför rapporteringen genom att klicka på knappen "Registrera".

|                                                                    |                                              |                                    | Ir              | nterInfo             | $\sim =$    |                     |                              |
|--------------------------------------------------------------------|----------------------------------------------|------------------------------------|-----------------|----------------------|-------------|---------------------|------------------------------|
| Patientid:<br>19 040<br>Femtes                                     | <b>404-0</b> 4<br>st Fem                     | <b>104 ∭</b><br>test               |                 | I                    |             |                     | Inloggad som:<br>1d8p@SYSTEM |
| Patientinf                                                         | ormation                                     | Samlade<br>utlåtanden              | Blodbeställning | Transfusionskontroll | Rapportera  | ransfusionshistorik | Immunologi                   |
| Rapporter<br>Transfusion<br>Blodenhet<br>Transfusion<br>Följdkoder | a<br>Rapport<br>Del 1<br>Del 2<br>sdatum/tid | 201019<br>Pulsstegri<br>Registrera | 1815<br>ng      |                      | _1          |                     |                              |
| Reservatio                                                         | oner                                         |                                    |                 |                      |             |                     |                              |
| Ordernr                                                            | Reservera                                    | d                                  | м               | ottagande avdelning  | Res. omgång | Komponent           | Antal                        |
| Inga kompo                                                         | nenter är r                                  | eserverade t                       | ill patienten   |                      |             |                     |                              |

#### - Transfusionskontroll

- Alla fält i fliken Transfusionskontroll är obligatoriska.
- Informationen <u>ska läsas med streckkodsläsare (scanner)</u>, för att transfusionskontrollen ska kunna slutföras.
- Patientens personnummer läses av från patientens armband.
- Tappningsnummer (Del 1) samt komponentkod (Del 2) läsas av från påsens etikett.
- Klicka på knappen "Utför transfusionskontroll" för att slutföra och återrapportera blodkomponenten.

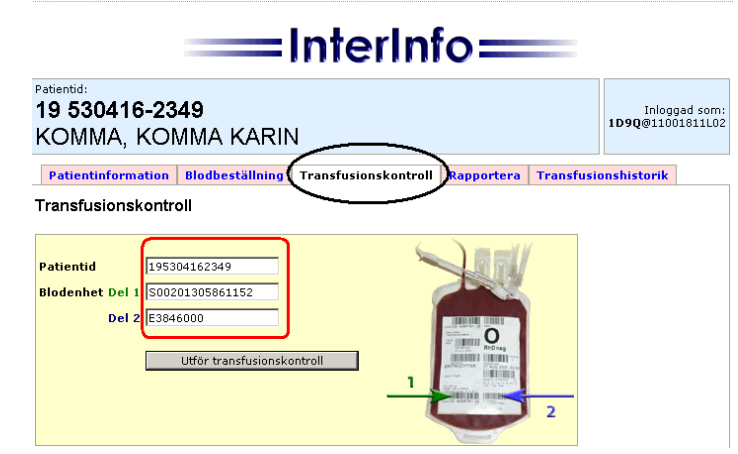

| =InterInfo=                                                                                                    | Godkänd                                                                                        |
|----------------------------------------------------------------------------------------------------|------------------------------------------------------------------------------------------------|
| Patientid:<br><b>19 530416-2349</b><br>KOMMA, KOMMA KARIN                                                                                  | Transfusionskontroll                                                                           |
| Patientinformation Blodbeställning Transfusionskentroll Rapportera Transfusionshistorik                                                    | rapporteras<br>automatiskt till                                                                |
| Svar från<br>blodcentralen<br>S0020 14 037383 A E3846000<br>Blodenheten är reserverad till patienten. Reservationstiden är ej<br>passerad. | Iranstusionsmedicin                                                                            |
| Patientid<br>Blodenhet Del 1<br>Del 2<br>Utför transfusionskontroll<br>1<br>2                                                              | Fliken <b>Rapportera</b><br>behöver <u>inte</u> användas<br>vid utförd<br>Transfusionskontroll |

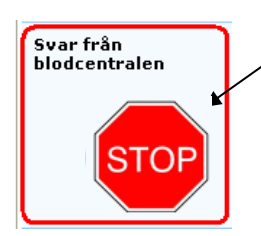

#### Ej godkänd transfusionskontroll

Om röd STOP-symbol visas vid transfusionskontroll, så har kontrollen misslyckats och orsaken visas i skärmen.

Följande kan vara orsaken:

- Det inlästa personnumret tillhör inte den patient som blodkomponenten har reserverats till.
- Det inlästa tappningsnumret tillhör inte patienten man utför transfusionskontrollen på.
- Tappningsnummer (Del 1) har inte avlästs från etiketten på påsen.
- Tappningsnummer (Del 1) har knappats in för hand i fältet.

Vid transfusionskontroll kontrolleras att:

- blodkomponenten är reserverad till patienten
- reservationstiden är ej passerad
- den patient som angivits i skärmen är den patient som blodkomponenten är reserverad till

### Transfusionshistorik

I fliken Transfusionshistorik finns information om de blodkomponenter samt volym som har transfunderats till patienten.

I skärmen framgår även HSA-id på avdelningspersonal som har utfört återrapporteringen.

Sjukhus som tillämpar Bedside scanning som transfusionskontroll kan även se HSA-id på avdelningspersonal som har utfört transfusionskontrollen.

När man utför en Transfusionskontroll, återrapporteras blodkomponenten automatiskt till Transfusionsmedicin.

|   | InterInfo                                                                               |                        |                          |                      |               |                   |                             |                   |                    |
|---|-----------------------------------------------------------------------------------------|------------------------|--------------------------|----------------------|---------------|-------------------|-----------------------------|-------------------|--------------------|
|   | <sup>Patientid:</sup><br>19 530416<br>KOMMA, I                                          | - <b>2349</b><br>Komma | KARIN                    |                      |               |                   | 109                         | Inlogg<br>Q@1100: | ad som:<br>1811L02 |
| , | Patientinformation Blodbeställning Transfusionskontroll Rapportera Transfusionshistorik |                        |                          |                      |               |                   |                             |                   |                    |
|   | ✓ Erytrocyter ✓ Trombocyter ✓ Plasma<br>som använts senaste 12 veckorna ▼ Visa          |                        |                          |                      |               |                   |                             |                   |                    |
|   | Datum tid                                                                               | Komponent              | Identitet                | Förenlighetsprövning | Använd till   | Rapporterad<br>av | Transfusionskontrol         | l Volym           | Ack.<br>volym      |
|   | 2014-05-12 07:50                                                                        | ERYTROCYTER            | S0020 14 037383 E3846000 | BAS-test             | Transfunderad | 1D9Q              | 2014-05-12 07:50 Av<br>1D9Q | 247               | 247                |

# Flödesschema: Rapportering av transfunderade blodkomponenter

I enlighet med SOSF 2009:29 5 kap ska samtliga transfunderade blodkomponenter återrapporteras till Transfusionsmedicin i samband med transfusionen. Detta pga Socialstyrelsens krav på 100 % återrapportering för att upprätthålla en fullgod spårbarhet och därmed hög patientsäkerhet.

I de situationer där blodtransfusion påbörjas på operation eller på en annan tillfällig placering ska återrapporteringen ske direkt vid transfusionens start.

Återrapporteringen kan ske i form av bedside scanning, s.k. transfusionskontroll eller också som sedvanlig återrapportering i TakeCare via externa system och tjänster i InterInfo.

### Återrapportering i Interinfo

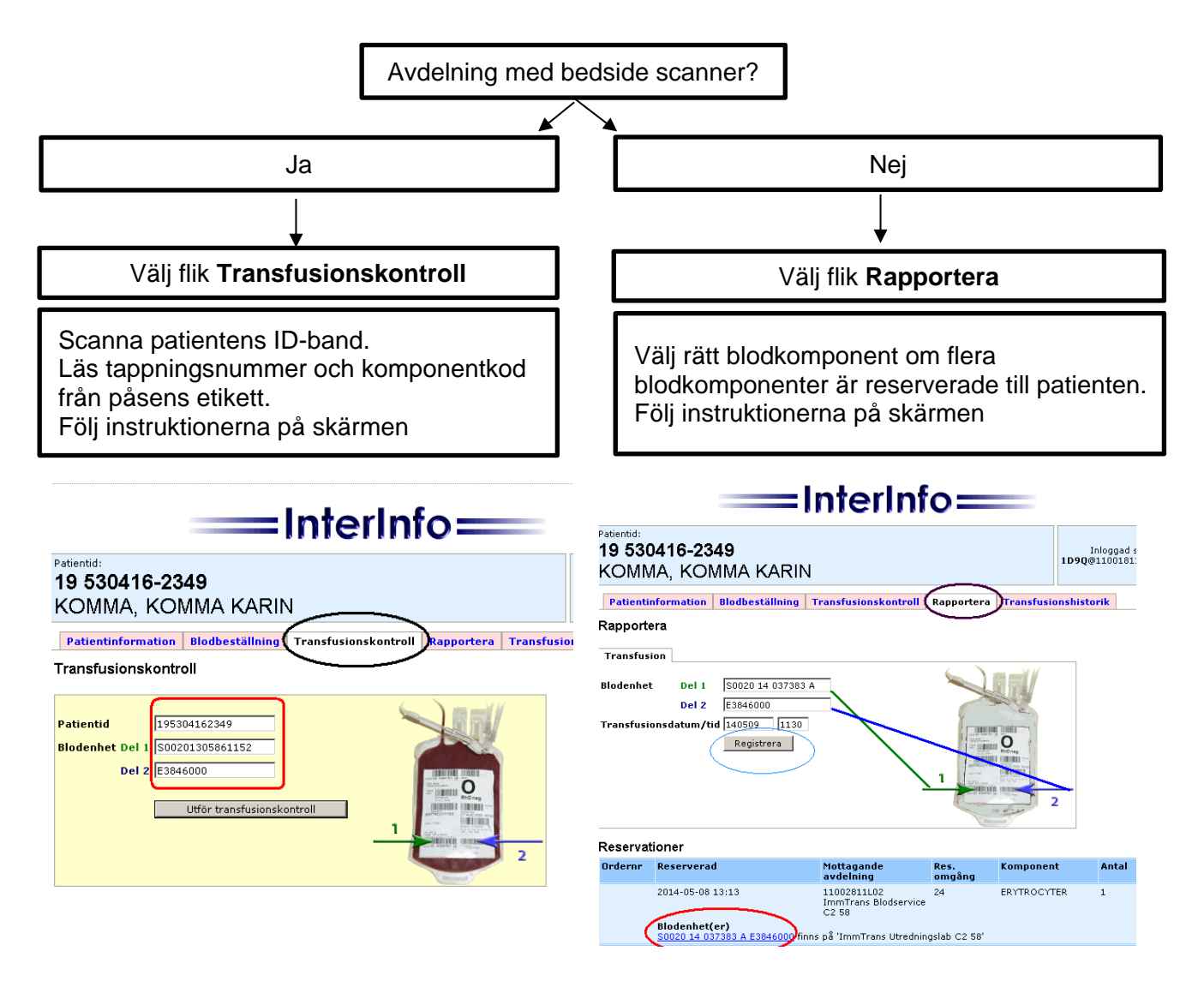